求職者から教職員アカウントへの変更方法(1)

<u>求職者アカウントをお持ちの方で、教職員アカウントに変更した</u> い場合は以下手順を実行下さい。

① 幼稚園・こども園ジョブナビにQRコードから求職者でログインして マイページの「教職員登録申請」をクリックしてください

## 幼稚園・こども園ジョブナビ求職者ログインURL

https://youchien-recruit.kdg.jp/user/login

칠 MYページ

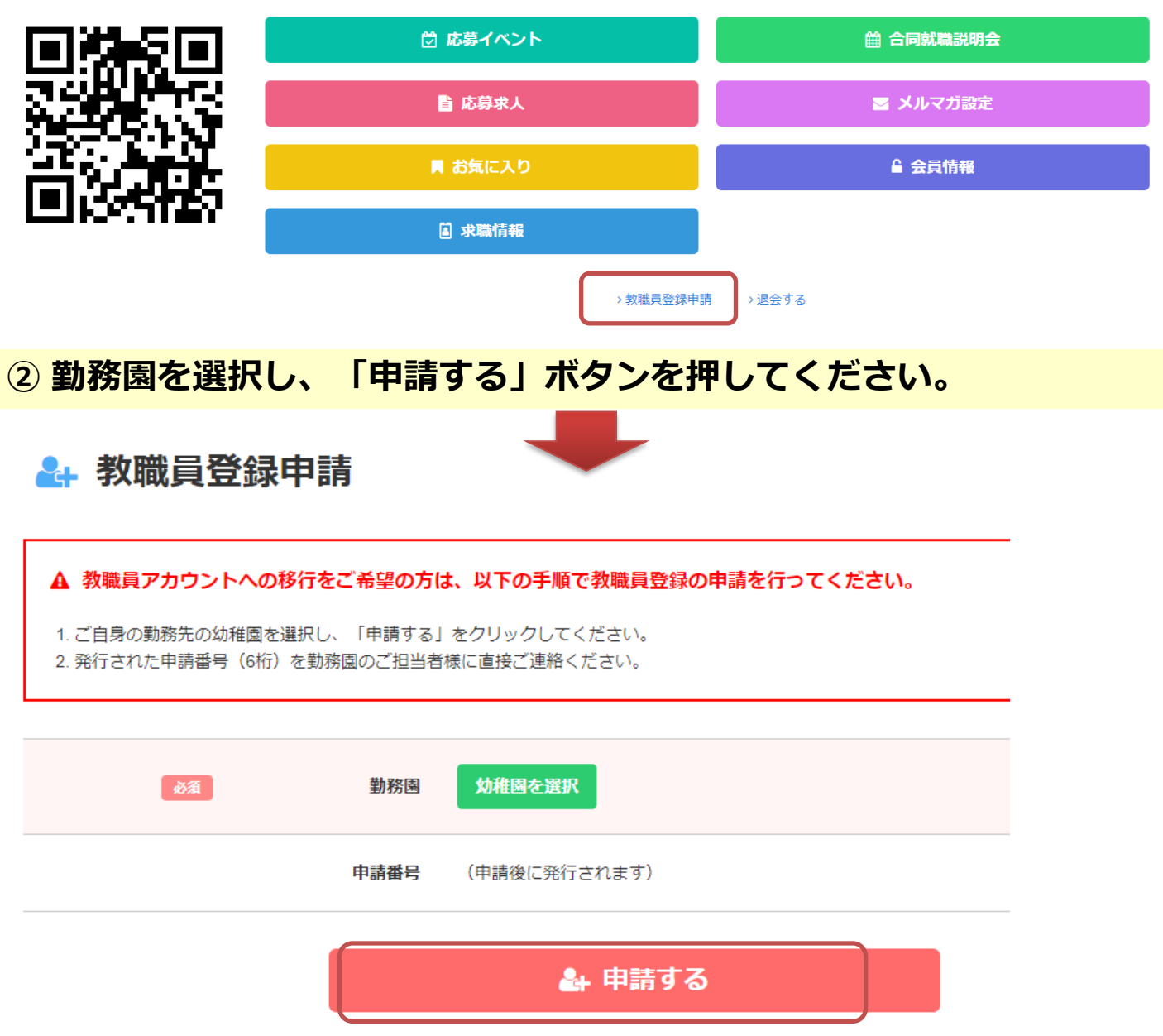

Copyright © 2019 全日本私立幼稚園連合会. All rights reserved.

## ゆたかなまナビ 求職者から教職員アカウントへの変更方法(2)

## ③ 申請番号(6桁)が発行されますので、勤務園のゆたかなまナビ担 当者様に申請番号を伝えて、職員登録を行うように依頼ください。

申請手続きを開始しました。

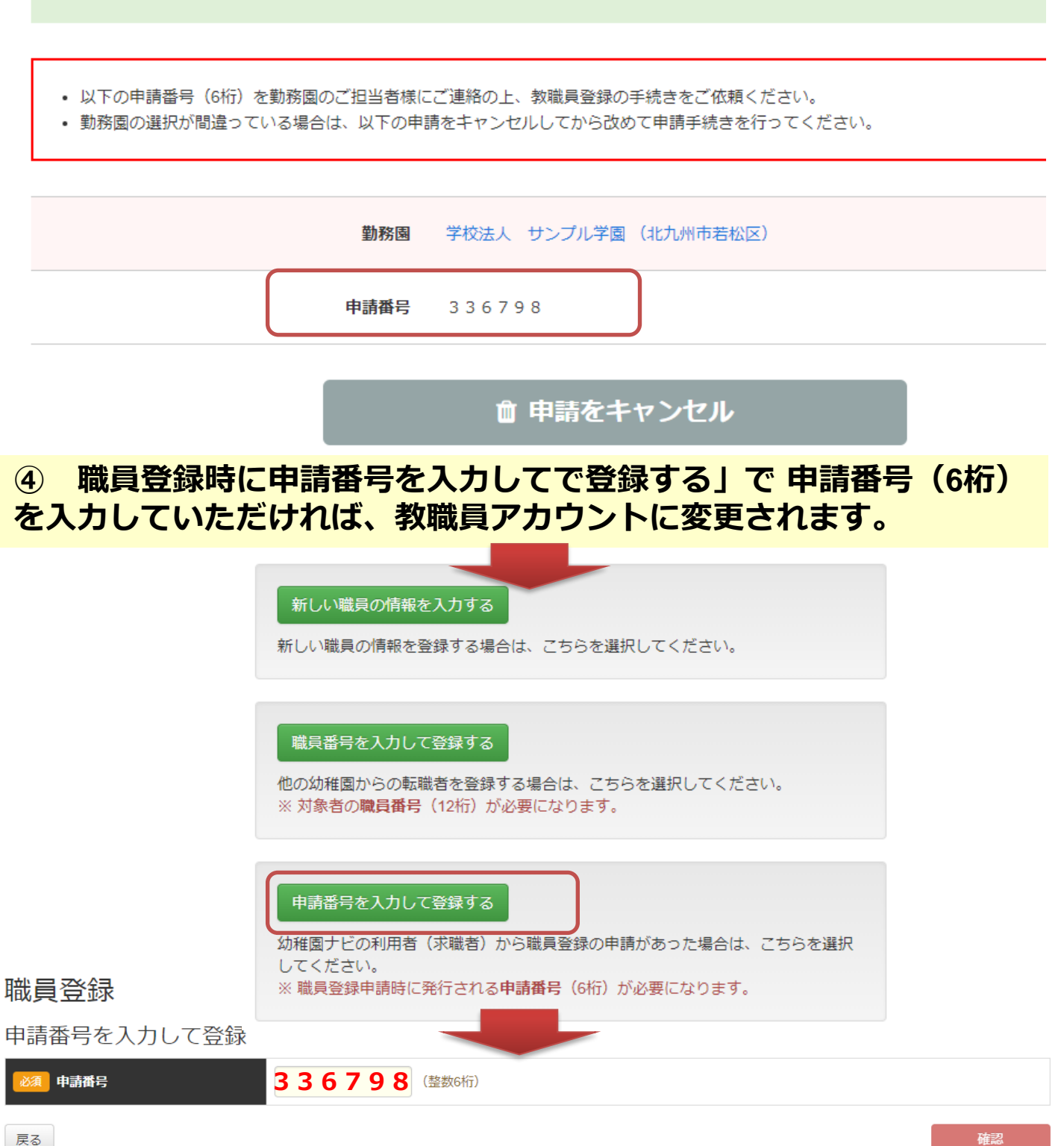